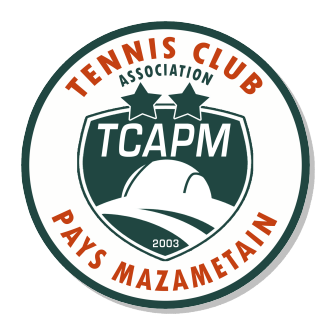

## RESERVATION DES COURTS PAR INTERNET MODE D'EMPLOI

**Pour qui ?** Pour tous les licenciés du TCAPM à jour de leur cotisation.

> **Quels terrains ?** 10 courts (7 à Mazamet et 3 à Pont de Larn)

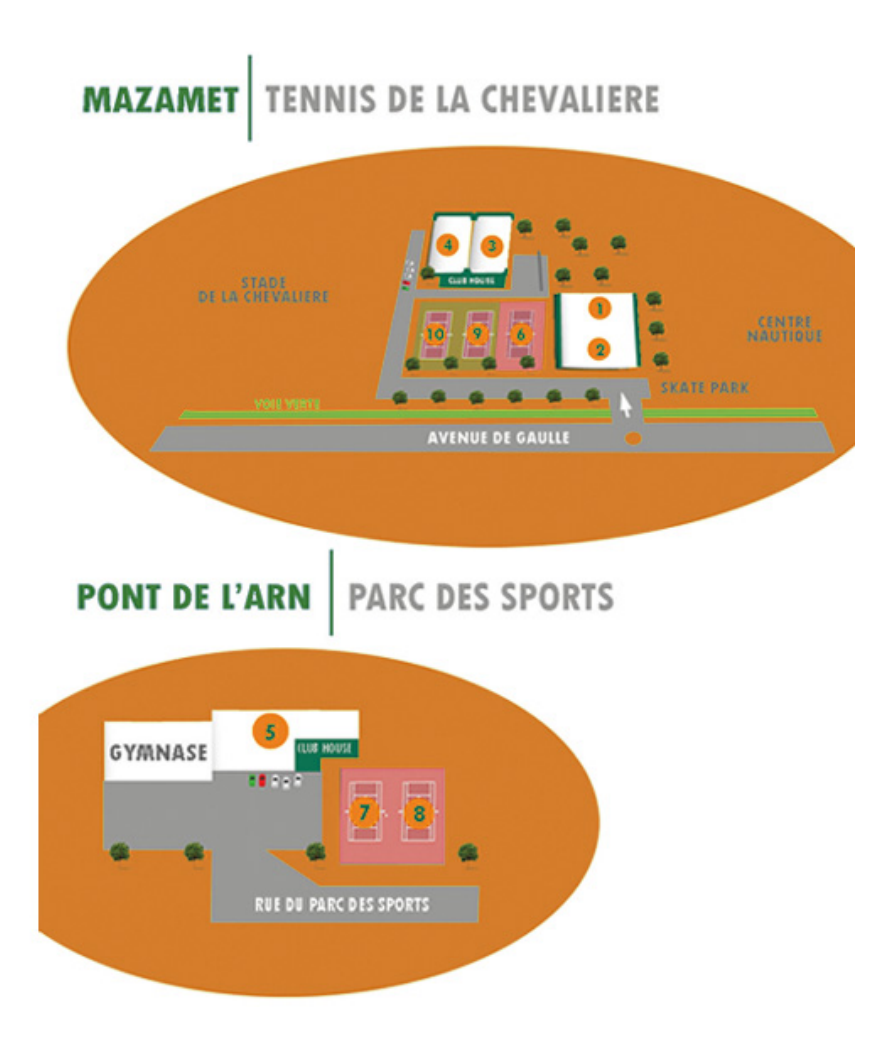

## **Réservations**

- Ouverture des terrains 1, 3, 5, 6, 7, 9 et 10 de 8h à 23h
- Ouverture des terrains 2, 4 et 8 de 7h30 à 22h30
- Ouverture à la réservation J-4
- 1h de réservation par personne (exception pour les doubles : 2h)
- Réservation obligatoire pour 2 personnes
- Possibilité d'annuler sa réservation 30min avant

Pour les adhérents ne disposant pas d'accès à Internet à leur domicile, le TCAPM met à disposition un ordinateur connecté disponible au club house de Mazamet en présence d'Eric Mialhe, agent d'accueil du TCAPM. (aux heures d'ouverture et de présence)

Chaque adhérent doit avoir un identifiant et un mot de passe (Identifiant et mot de passe de l'Espace du licencié FFT) si vous n'avez pas d'identifiants, il vous faut en créer un sur le site : https://mon-espace-tennis.fft.fr/ (voir procédure ci-jointe)

### La procédure de réservation

1 – Allez sur le site Internet du TCAPM à l'adresse : <u>www.tcapm.fr</u> et en bas du site cliquez sur « Réservation terrains » (Vous pouvez aussi aller directement sur le site <u>https://adoc.app.fft.fr/adoc/</u>)

| FEDERATION FRANÇAISE DE TENNIS | Aide au Développement et à l'Organisation de Club FFT - Connexion à l'application                                                                                                    | ATION FRANÇAISE DE TENNIS |
|--------------------------------|----------------------------------------------------------------------------------------------------|---------------------------|
|                                | Identification  <br>Login :<br>Mot de passe :<br>3- Se connecter à l'application                                                                                                    |                           |
|                                | Les navigateurs supporté se ar l'application sont :<br>O internet Esplorer (version 7 ou +)<br>O Errorde (version 2 ou +)<br>O Safari Apple (version 3 ou +)<br>Il est recommandé d'utiliser l'application avec une résolution d'écran de 1024 par 768.<br>Votre navigateur est Microsoft Internet Explorer 8.0. La résolution de votre écran est 1280°1024. |                           |
|                                | Copyright 2009-2012 – ⊕ Fédération Française de Tennis<br>Copyright 24.3-20120215-1727 – ⊜                                                                                                    |                           |

💿 Adhérent 🔘 Gestionnaire

RESERVATION

2 - Saisissez vos identifiants (Login et mot de passe) et cliquez sur « Se connecter à l'application »

#### Quand vous êtes connecté, comment RESERVER ?

Deux affichages sur votre écran sont possibles :

- Par court, le court choisi est affiché sur un période de 8 jours
- Par jour, tous les courts sont affichés pour la journée choisie

| ,                                                  |                      |                           |                |              |  |                   |
|----------------------------------------------------|----------------------|---------------------------|----------------|--------------|--|-------------------|
|                                                    | T.C ASSOCIATI        | ON PAYS MAZAM             | ETAIN          |              |  | Tableaux par cou  |
|                                                    | N° d'Afi             |                           |                |              |  |                   |
|                                                    |                      |                           |                |              |  | Tableaux par jour |
|                                                    | Club affilié - Féo   | ération Française de Teni | nis            |              |  |                   |
| our                                                |                      |                           |                |              |  | mes reservations  |
| ERT Nº 1 (81200_MAZAMET)                           | •                    |                           |                |              |  |                   |
| mardi                                              | 26/06 mercredi 27/06 | jeudi 28/06               | vendredi 29/06 | samedi 30/06 |  |                   |
|                                                    |                      |                           |                |              |  |                   |
| 07h00                                              |                      |                           |                |              |  |                   |
| 08600                                              |                      |                           |                |              |  |                   |
| 09600                                              |                      |                           |                |              |  |                   |
|                                                    |                      |                           |                |              |  |                   |
| 10h00                                              |                      |                           |                |              |  |                   |
| 10h00<br>11h00                                     |                      |                           |                |              |  |                   |
| 10h00<br>11h00<br>12h00                            |                      |                           |                |              |  |                   |
| 10h00<br>11h00<br>12h00<br>13h00                   |                      |                           |                |              |  |                   |
| 10h00<br>11h00<br>12h00<br>13h00<br>14h00          |                      |                           |                |              |  |                   |
| 10h00<br>11h00<br>12h00<br>13h00<br>14h00<br>15h00 |                      |                           |                |              |  |                   |

Pour réserver cliquez sur le créneau souhaité (en vert) et renseignez dans le cadre qui apparait le nom de votre partenaire (Aide à la frappe : dès que vous avez inscrit les deux premières lettres du nom, une sélection des joueurs du club apparait). Un email lui sera envoyé immédiatement et automatiquement, lui confirmant la réservation.

Les créneaux réservés par le club (Ecole de tennis, cours collectifs, Interclubs) s'affichent en bleu Les créneaux réservés par les adhérents s'affichent en rouge Les créneaux non occupés s'affichent en vert

| Réservation pour le joueur |                                    |
|----------------------------|------------------------------------|
|                            | Date mercredi 29 février 2012      |
|                            | Court Court nº1 intérieur          |
|                            | Début 08:00                        |
|                            | Fin 09:00                          |
|                            | Cotisation Indifférent 💌           |
| Enregistrer                | Indifférent<br>Adhésion adulte A10 |
|                            | Ticket Invité                      |

La fenêtre proposée permet de sélectionner le type de cotisation utilisée :

« Adhésion » doit être sélectionnée pour jouer avec un adhérent du TCAPM qu'il conviendra de désigner en saisissant le début de son nom

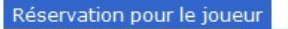

|             | Date       | mercredi 29 février 2012                       |  |
|-------------|------------|------------------------------------------------|--|
|             | Court      | Court nº1 intérieur                            |  |
|             | Début      | 08:00                                          |  |
|             | Fin        | 09:00                                          |  |
|             | Cotisation | Adhésion adulte 110 💌                          |  |
|             | Et         | gou                                            |  |
|             | Cotisation | GOURY Axel (2000 - 8282876<br>A - 2012 - 30/4) |  |
| Enregistrer |            | GOURY Bastien (2002 -                          |  |
|             |            | GOURY Olivier (1969 -                          |  |
|             |            | 5697171 B - 2012 - 15/4)                       |  |

Cliquer sur le nom de l'adhérent et valider votre réservation en cliquant sur « ENREGISTRER »

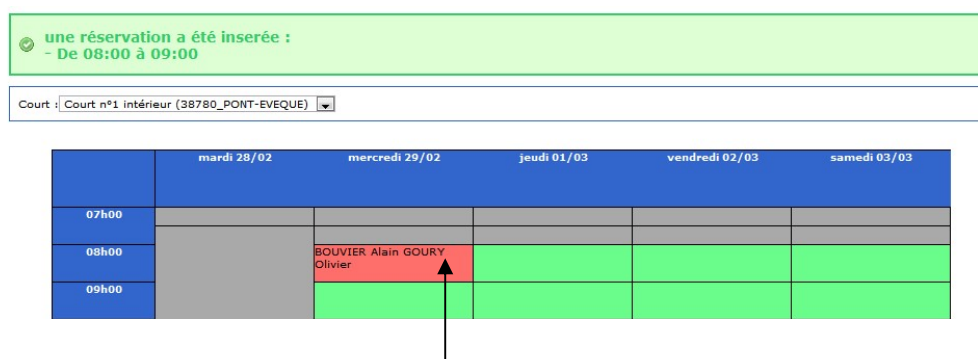

La réservation s'affiche alors en rouge sur le créneau choisi.

L'adhérent désigné comme partenaire va recevoir directement un email l'informant du jour, du court et de l'horaire concernés par la réservation. Afin d'éviter les mauvaises surprises, vous pouvez imprimer votre réservation.

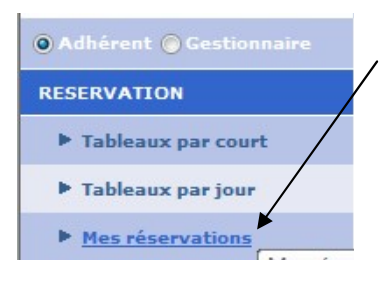

#### Mes réservations

Ceci permet de visualiser la réservation que vous avez en cours et de la supprimer si besoin en la sélectionnant avec la case en bout de ligne puis en confirmant avec le bouton **« SUPPRIMER »** 

| ent 🔘 Gestionnaire | Réservation > Mes Réservations |                |                    |             |               |   |
|--------------------|--------------------------------|----------------|--------------------|-------------|---------------|---|
| VATION             |                                |                | Un élément trouvé. |             |               |   |
| Tableaux par court |                                |                | 1                  |             |               |   |
| Tableaux par jour  | Court                          | † <u>Date</u>  | 🔅 <u>Entre</u>     | ¢ <u>Et</u> | • Partenaire  |   |
| Mes réservations   | Court nº1 inté                 | rieur 29/02/20 | 12 08:00           | 09:00       | GOURY Olivier |   |
| DHERENTS DU CLUB   |                                |                |                    |             |               |   |
| Joueurs            |                                |                |                    |             |               |   |
| IES DONNEES        | 1                              |                |                    |             |               | S |

Il est aussi possible de supprimer une réservation en cours simplement en cliquant sur le créneau réservé puis en validant par OK la fenêtre affichée ci-dessous.

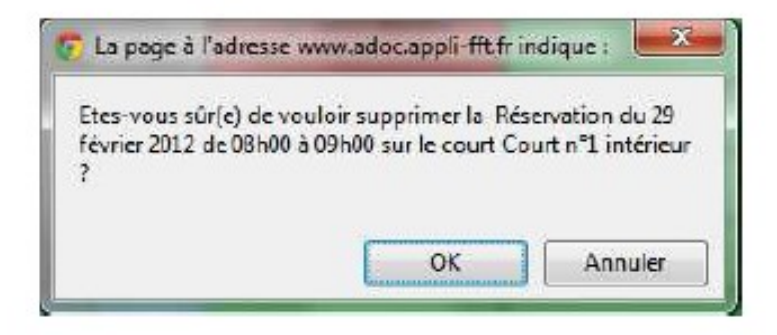

Vous pouvez supprimer une réservation 30min avant afin de libérer le terrain et de permettre ainsi aux autres adhérents de pouvoir le réserver.

#### LA GESTION DE VOTRE PROFIL ADHERENT

ADOC propose d'autres fonctions accessibles aux adhérents

La rubrique Ma fiche permet de consulter et modifier certaines informations personnelles.

| - /          | <b>Identité</b> | Not de passe | Acheisian      | Disponibilitó                                              | Compte                                             |                                     |                       |                     |
|--------------|-----------------|--------------|----------------|------------------------------------------------------------|----------------------------------------------------|-------------------------------------|-----------------------|---------------------|
| /            |                 |              | 28             |                                                            |                                                    |                                     | 11 C                  |                     |
| attern /     |                 |              |                |                                                            |                                                    | OHRA                                | N                     |                     |
| TE INU CLUT  |                 |              |                |                                                            |                                                    | Onknorn                             | Alain                 |                     |
|              |                 |              |                |                                                            | pute de r                                          | MALIPOP                             | 08/03/1982            |                     |
|              |                 |              |                |                                                            | Gamers                                             | ent extra l                         | 30                    |                     |
|              |                 |              |                |                                                            | Numéro de                                          | a licence                           | 5736666 F (2012)      |                     |
|              |                 |              |                |                                                            | Rein                                               | Lat. Dan.                           | lafa patta            |                     |
| tion         |                 |              |                |                                                            |                                                    | aires te f                          | domaine joannes guine | it.                 |
| e5           |                 |              |                |                                                            | Ca                                                 | de Denital                          | 38790                 |                     |
|              |                 |              |                |                                                            |                                                    | Ville                               | SAINT-GEORGES-O'SSPI  | 09.#                |
| r more chilo |                 |              |                |                                                            | 2012                                               | Ersail                              | lakaure@free.fr       |                     |
|              |                 |              |                |                                                            | Téléphone                                          | Dornid la                           |                       |                     |
| forno4       |                 |              |                |                                                            | THEFT                                              | shareshid be                        |                       |                     |
| e club       |                 |              |                |                                                            | Terephone<br>Fi                                    | s bureau                            | -                     | -                   |
|              |                 |              |                |                                                            | Teléphone                                          | porta bile                          | 9689738397            | -                   |
| 1            |                 |              |                | Automa                                                     | r les autres a                                     | thérents                            | 04 .                  |                     |
|              |                 |              |                | En re                                                      | scherche de p                                      | stataire                            | 0.4 .                 |                     |
|              |                 | pour P       | G at lo BMP Pa | epter vous de re-<br>nerciales de la pa<br>vibas Mastor, J | cevoir des pro<br>et de la FFT (l<br>et de ses par | ensitions<br>distarias<br>tensires? | 🔹 See 💮 Oui 💮 Drien   | nation non collacté |
|              |                 |              |                |                                                            |                                                    | Hod                                 | Mar                   |                     |

#### MA FICHE :

Ce sont tous les renseignements vous concernant et que vous devez tenir à jour. Aussi vous pouvez autoriser l'affichage de votre nom comme joueur du club avec vos coordonnées et indiquer si vous rechercher un partenaire et dans quels créneaux.

#### **JOUEURS**:

N'apparaissent dans cette rubrique que les joueurs qui en ont autorisé la parution (voir l'onglet « Ma fiche »). Cette rubrique permet entre autre de trouver un partenaire de jeu.

#### **PREINSCRIPTION :**

Vers le mois de juin, le TCAPM affichera les différents tarifs pour l'année suivante et vous pourrez vous préinscrire.

#### **POUR SE DECONNECTER :**

A la fin d'une connexion à ADOC, il est impératif de se déconnecter en cliquant sur le bouton Se déconnecter présent en bas et à gauche de l'interface.

Déconnexion

Néanmoins, en cas d'oubli, les sessions se réinitialisent automatiquement après deux minutes d'inactivité.

#### En cas de problèmes vous pouvez vous adresser aux membres du bureau du TCAPM

Contactez **Sébastien TAILHADES** Correspondant du TCAPM au **06.67.96.94.55** 

Ou adressez un email à l'adresse suivante : contact@tcapm.fr

Le TCAPM vous souhaite une bonne utilisation de l'application ADOC !

#### L'ESPACE DU LICENCIE DE LA FFT

Pour pouvoir réserver les terrains du TCAPM par Internet, vous devez OBLIGATOIREMENT avoir un ESPACE DU LICENCIE FFT.

Pour cela allez sur le site de La Fédération Française de Tennis : <u>www.fft.fr</u> et cliquez dans le menu sur « MON ESPACE TENNIS »

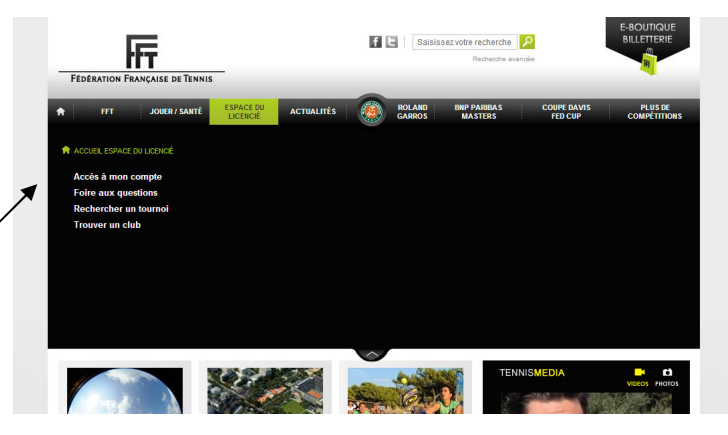

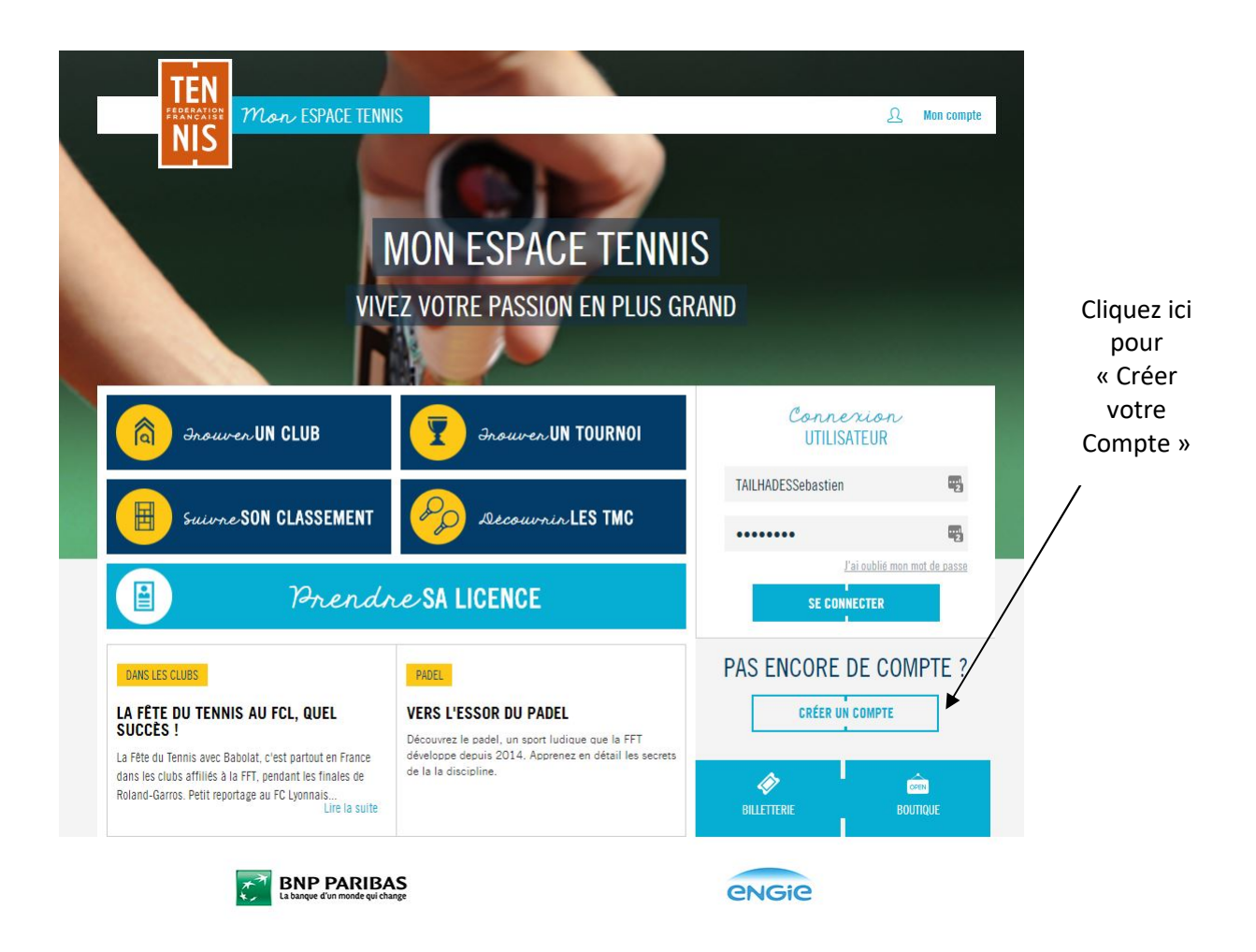

# Etre licencié à la Fédération, c'est appartenir à une grande famille, et bénéficier d'informations précieuses mises à votre disposition. Retrouvez-les sur Mon Espace tennis.

Clair et interactif, Mon Espace Tennis ouvre ses portes à l'ensemble du public passionné par le tennis, qu'il soit licencié ou non, compétiteur ou simple pratiquant. Des conseils variés, de nombreuses actualités exclusives, des informations et infographies sur les perf pour les mordus du classement... la plateforme répond à vos attentes et offre de nombreux services.

| ICENCIÉ ?                                                                                                    |
|----------------------------------------------------------------------------------------------------|
| N N                                                                                                    |
|                                                                                                    |
| ITERIE ?                                                                                                    |
| N Contraction of the second second seco |
| PTE PASSIONNÉ                                                                                                    |
|                                                                                                    |
| <u>~</u>                                                                                                    |
| <b></b>                                                                                                    |
| 3                                                                                                    |
| 9                                                                                                    |
|                                                                                                    |
|                                                                                                    |
| 9                                                                                                    |
| φ ?                                                                                                    |
| Ð                                                                                                    |
| stion ≚                                                                                                    |
|                                                                                                    |
|                                                                                                    |
|                                                                                                    |

#### **ATTENTION !**

N'oubliez pas de retenir ou de noter quelque part vos identifiants et mots de passe, ils vous serviront pour accéder à votre Espace licencié et surtout pour réserver les terrains du club !